# Mikro**Tik Metody zarządzania routerem** MikroTik – ćwiczenia

Opracował: Andrzej Nowak

 Przykładowy on-line z przeglądarki - <u>https://mikrotik.com/software</u>link <u>demo2.mt.lv</u>

| 🔘 MikroTik Routers an 🗙 🔘 demo2.mt.lv - Inter 🗙 | 🗾 Dziennik UONET+ 🗙 🧐 | ) Oficjalna strona Zes 🗡 | andrzej-nowak.cba.p | ol/ × 📢  | 🕨 Nowa karta | ×        | + |
|-------------------------------------------------|-----------------------|--------------------------|---------------------|----------|--------------|----------|---|
| ♥ ▲ https://mikrotik.com/software               |                       |                          |                     | Ē        | ⊠ ☆          | ]        |   |
| Mikro <b>Tik</b>                                | Home Ab               | oout Buy Jobs            | Hardware Softwa     | re Suppo | ort Training | Account  | t |
| Software                                        | Downlo                | oads Changelogs          | Download archive R  | RouterOS | The Dude Mo  | bile app |   |

## Try RouterOS now by using our online demo routers

Connect via SSH or download our graphical application **WinBox (latest version)**. When connecting in either way, use the address demo.mt.lv or demo2.mt.lv. Username is "demo" and there is no password.

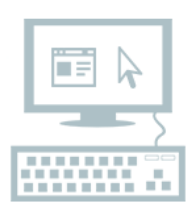

You can also open the web configuration interface in your web browser: **demo.mt.lv** and **demo2.mt.lv** 

| G mikrotik emulator o     | ×       | S Mik | roTik Routers an 🔾 | < 🕓 de           | mo2.mt.lv - Inte   | rf 🗙 🛛 🛃 🕻 | Dziennik UONET+ | × 😵       | )ficjalna strona | Zes X | andrzej-nowak.o | :ba.pl/ ×  | 🝅 Nowa karta | ×        | + -            | ٥         | ×        |
|---------------------------|---------|-------|--------------------|------------------|--------------------|------------|-----------------|-----------|------------------|-------|-----------------|------------|--------------|----------|----------------|-----------|----------|
| $\leftrightarrow$ > C' $$ |         |       | 0 🔏                | demo2. <b>mt</b> | <b>lv</b> /webfig/ |            |                 |           |                  |       |                 |            | ⊌            |          | lii1           | •         | ≡        |
| CAPSMAN                   | Dout    | torO  |                    | -1               |                    |            |                 |           |                  |       |                 |            | Quick Set    | WebEig   | Terminal       |           |          |
| 🚊 Wireless                | ROU     | lerus | 5 V6.45.7 (Stable  | 2)               |                    |            |                 |           |                  |       |                 |            | Quick Set    | webrig   | Terminai       |           |          |
| Interfaces                | Inter   | face  | Interface List     | Ethernet         | EoIP Tunnel        | IP Tunnel  | GRE Tunnel      | VLAN VF   | RP Bondin        | g LTE |                 |            |              |          | 1              | nterface  | e List   |
| 😹 Bridge                  | Ī       |       |                    |                  |                    |            |                 |           |                  |       |                 |            |              |          |                |           |          |
| 🙄 Switch                  | Add     | New   | Detect Inter       | net              |                    |            |                 |           |                  |       |                 |            |              |          |                |           |          |
| 📑 PPP                     |         |       |                    |                  |                    |            |                 |           |                  |       |                 |            |              |          |                |           |          |
| °t¦8 Mesh                 | 8 iter  | ns    |                    |                  |                    |            |                 |           |                  |       |                 |            |              |          |                |           |          |
| 255 IP 🕨                  |         |       |                    | _                |                    |            | Actual          |           | _                |       | _               | Tx Pa      | acket R      | x Packet |                |           |          |
| Ø MPLS 🕨                  |         |       | Name               | <b>▲ Ty</b>      | pe                 |            | MTU             | L2 MTU    | Тх               |       | Rx              | (p/s)      | ) (i         | o/s)     | FP Tx          | F         | PRX      |
| 😹 Routing 🔹 🕨             | D       |       | <≱ sfp1            | Ethe             | rnet               |            | 1500            | 1600      | 0 bps            |       | 0 bps           | 0          | 0            |          | 0 bps          | 0         | bps      |
| System                    | D       |       | ether5             | Ether            | rnet               |            | 1500            | 1598      | 0 bps            |       | 0 bps           | 0          | 0            |          | 0 bps          | 0         | bps      |
| Queues                    | D       |       | ether4             | Ether            | rnet               |            | 1500            | 1598      | 0 bps            |       | 0 bps           | 0          | 0            |          | 0 bps          | 0         | bps      |
| Dot1X                     | D       |       | ether3             | Ether            | rnet               |            | 1500            | 1598      | 0 bps            |       | 0 bps           | 0          | 0            |          | 0 bps          | 0         | bps      |
| 📄 Files                   | D       | R     | ether2             | Ethe             | rnet               |            | 1500            | 1598      | 528.4 kbps       |       | 59.5 kbps       | 61         | 5            | 2        | 352.3 kbps     | 3         | 9.1 kbp: |
| E Log                     | D       |       | ether1             | Ether            | rnet               |            | 1500            | 1598      | 0 bps            |       | 0 bps           | 0          | 0            |          | 0 bps          | 0         | bps      |
| A RADIUS                  | E       | X     | 🚸 wlan1            | Wire             | less (Atheros A    | R9300)     | 1500            | 1600      | 0 bps            |       | 0 bps           | 0          | 0            |          | 0 bps          | 0         | bps      |
| 💥 Tools 🔹 🕨               | E       | X     | ♦ wlan2            | Wire             | less (Atheros A    | R9888)     | 1500            | 1600      | 0 bps            |       | 0 bps           | 0          | 0            |          | 0 bps          | 0         | bps      |
| MetaROUTER                |         |       |                    |                  |                    |            |                 |           |                  |       |                 |            |              |          |                |           |          |
| 🕗 Partition               | 1       |       |                    |                  |                    |            |                 |           |                  |       |                 |            |              |          |                |           |          |
| 📙 Make Supout.rif         | 1       |       |                    |                  |                    |            |                 |           |                  |       |                 |            |              |          |                |           |          |
| ka Undo                   | 1       |       |                    |                  |                    |            |                 |           |                  |       |                 |            |              |          |                |           |          |
| Aredo Redo                | 1       |       |                    |                  |                    |            |                 |           |                  |       |                 |            |              |          |                |           |          |
| 🕈 Safe Mode               | Ī       |       |                    |                  |                    |            |                 |           |                  |       |                 |            |              |          |                |           |          |
| S WinBox                  | 1       |       |                    |                  |                    |            |                 |           |                  |       |                 |            |              |          |                |           |          |
| Graphs                    | 1       |       |                    |                  |                    |            |                 |           |                  |       |                 |            |              |          |                |           |          |
| End-User License          | 1       |       |                    |                  |                    |            |                 |           |                  |       |                 |            |              |          |                |           |          |
|                           |         |       |                    |                  |                    |            |                 |           |                  |       |                 |            |              |          |                |           |          |
| s S                       | TRONA 1 | Z 1   | WYRAZY: 18         |                  |                    |            |                 |           |                  |       |                 |            |              |          |                | -+ 14     | 44%      |
| 🕂 🔎 Wpisz 1               | tu wysz | икіwa | ne słowa           |                  | HI                 |            | <b>NU</b>       | <b></b> 4 |                  | 7 🎔   |                 | <b>•••</b> | V 🥶          |          | <u>~ ₩ ₩</u> ₩ | 7.01.2020 | 2        |

## 2. Router z Virtual Box – zarządzany poprzez program WinBox

a. Pobieramy Virtual Box ze strony i instalujemy

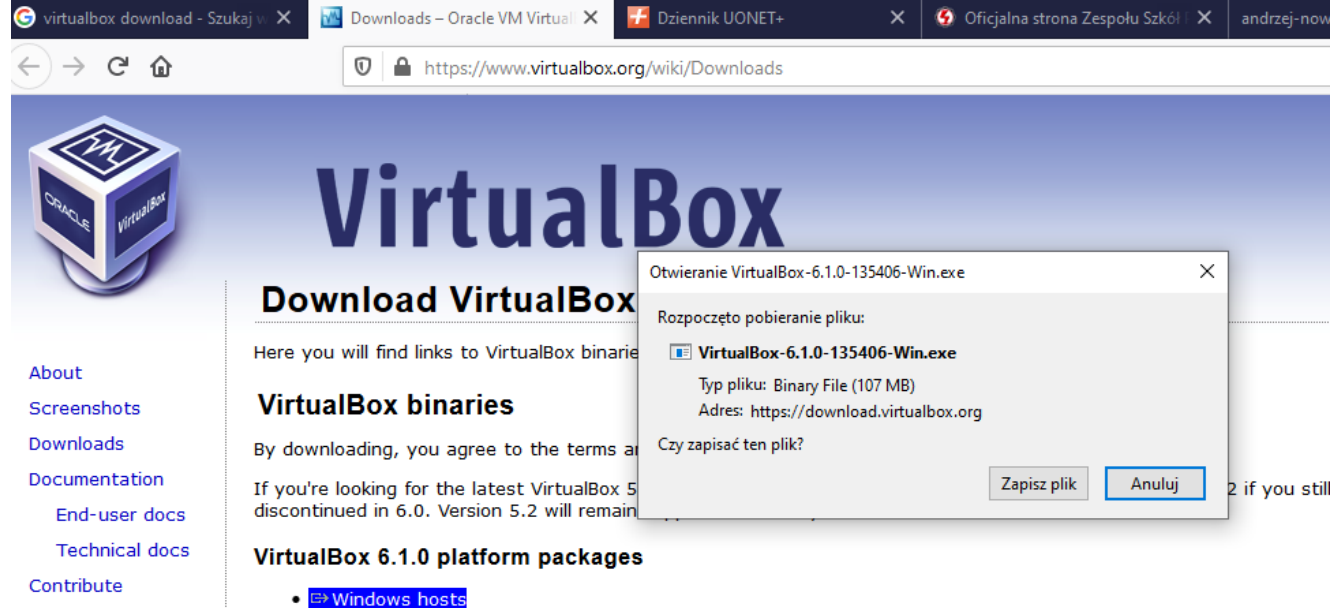

I windows no
 IIII OS X hosts

Community

og

Linux distributions

#### b. Pobieramy plik (... .ova) routera MikroTik ze strony (plik jest gotowy do użycia w Virtual Box)

| le X | MikroTik Routers and Wireless - X | 🗾 Dziennik UONET+ | ×    | Oficjalr | a strona Zes | połu Szkół⊺ X | andrzej-no | wak.cba.pl/ | >        | <   +   |
|------|-----------------------------------|-------------------|------|----------|--------------|---------------|------------|-------------|----------|---------|
|      | 🛛 🔒 https://mikrotik.com/do       | ownload           |      |          |              |               |            | •           | ⊠ ☆      |         |
| Mì   | kro <b>tik</b>                    | Hom               | e Al | bout Bu  | y Jobs       | Hardware      | Software   | Support     | Training | Account |

| Software        |                           | Downloads | Changelogs | Download archive | RouterOS | The Dude | Mobile app |  |
|-----------------|---------------------------|-----------|------------|------------------|----------|----------|------------|--|
| Images          | vmdk, vhdx, vdi, ova, img |           |            |                  |          |          |            |  |
| VHDX image      |                           |           |            |                  |          |          |            |  |
| VMDK image      |                           |           |            |                  |          |          |            |  |
| VDI image       |                           |           |            |                  |          |          |            |  |
| OVA template    | Ē                         |           |            |                  |          |          |            |  |
| Raw disk image  |                           | Download  |            |                  |          |          |            |  |
| Extra packages  |                           |           |            |                  |          |          |            |  |
| The Dude server |                           | B         | E          |                  | -        |          |            |  |

#### c. Uruchamiamy Virtual Box i wybieramy opcję – Importuj urządzenie wirtualne

|   | <b>S</b>      | Oracle VM VirtualBox Menedżer                                                                                            |                                           | – 🗆 X                                                                                                    | ( | ich |
|---|---------------|----------------------------------------------------------------------------------------------------|-------------------------------------------|----------------------------------------------------------------------------------------------------|---|-----|
| ~ | <i>P</i> iik  | Globalne ustawienia                                                                                                    | Ctrl+G                                    | 🤰 🧄 🔶 -                                                                                                    |   | 2   |
| l | <b>A</b>      | Importuj urządzenie wirtualne                                                                                            | Ctrl+I                                    | vienia Odrzuć Uruchom                                                                                                    |   |     |
|   | R             | Eksportuj jako urządzenie wirtualne                                                                                      | Ctrl+E                                    | Podgląd                                                                                                    | ^ |     |
| c |               | Menedżer nośników wirtualnych<br>Host Network Manager<br>Menedźer operacji sieciowych<br>Sprawdź dostępność aktualizacji | Ctrl+D<br>Ctrl+H                          | MikrotiFouterOs<br>cyjny: Oracle (64-bit)<br>.ocation: C:\Users\Dom<br>\VirtualBox VMs<br>\WikrotiFouterOs<br>MikrotiFouterOs              |   | AC  |
|   | <u>∧</u><br>マ | Zresetuj wszystkie ostrzeżenia<br>Wyjdź                                                                                  | Ctrl+Q                                    | 1024 MB<br>Stacja dyskietek, Napęd<br>optyczny, Dysk twardy<br>VT-x/AMD-V, Zagnieżdżone<br>stronicowanie, PAE/NX,<br>Parawirtualizacja KVM |   |     |
|   |               |                                                                                                    | Pamięć wide<br>Graphics Co<br>Serwer pulp | ntroller: VMSVGA<br>bitu zdalnego: Disabled                                                                                                |   |     |

#### d. Po odszukaniu pliku pobranego ze strony – klikamy otwórz

| 🦸 Proszę wybrać plik   | wirtualr | nego ur | ządzenia do zai | mportowania |     |     |                |           | ×             |
|------------------------|----------|---------|-----------------|-------------|-----|-----|----------------|-----------|---------------|
| ← → • ↑ <mark> </mark> | « FILN   | 1_Micr. | > oprogram      | owanie_nowe | ~ ( | ל   | Przeszukaj: op | rogramov  | vanie 🔎       |
| Organizuj 🔻 No         | wy fold  | er      |                 |             |     |     |                |           | □ ?           |
| vmikro                 | ^        | Nazw    | a               | ^           |     | Da  | ta modyfikacji | Тур       |               |
| OneDrive               |          | 💗 c     | hr-6.46.1.ova   |             |     | 07. | 01.2020 08:18  | Open      | Virtualizatio |
| 💻 Ten komputer         |          |         |                 |             |     |     |                |           |               |
| <br>Dokumenty          |          |         |                 |             |     |     |                |           |               |
| b Muzyka               |          |         |                 |             |     |     |                |           |               |
| 🧊 Obiekty 3D           |          |         |                 |             |     |     |                |           |               |
| 💽 Obrazy               |          |         |                 |             |     |     |                |           |               |
| 🖊 Pobrane              |          |         |                 |             |     |     |                |           |               |
| E. Pulpit              |          |         |                 |             |     |     |                |           |               |
| 💾 Wideo                |          |         |                 |             |     |     |                |           |               |
| 🏪 Dysk lokalny (       | C:)      |         |                 |             |     |     |                |           |               |
| c:_4                   | × *      | ۲.<br>  |                 |             |     |     |                |           | >             |
|                        | Nazwa    | pliku:  | chr-6.46.1.ova  |             |     | ~   | Open Virtualiz | ation For | mat (*.o 🗸    |
|                        |          |         |                 |             |     |     | Otwórz         | -         | Anuluj        |

e. Po zainstalowaniu środowiska wybieramy przycisk Ustawienia – w celu ustawienia opcji interfejsów sieciowych:

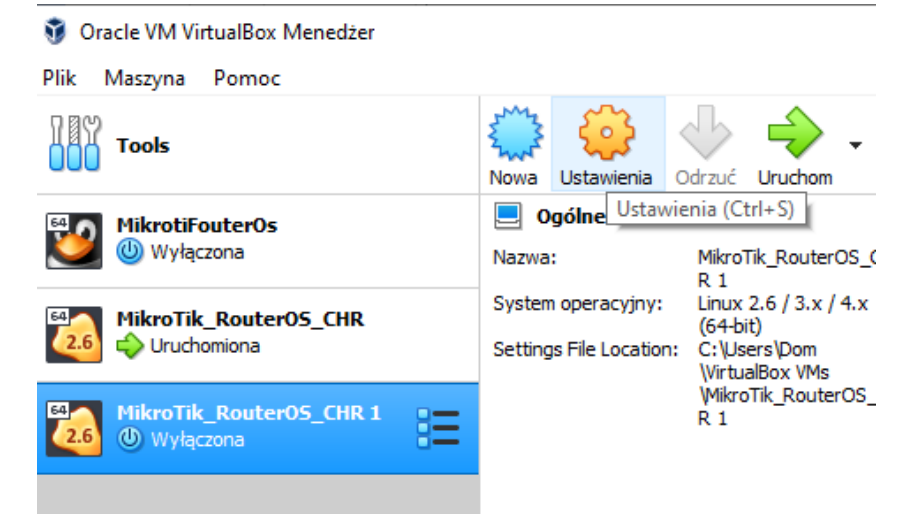

#### f. Ustawiamy wartości – jak na rysunkach:

| 💮 м | ikroTik_RouterOS_CHR - | Ustawienia             |                                             | ?   | ×   |
|-----|------------------------|------------------------|---------------------------------------------|-----|-----|
|     | Ogólne                 | Sieć                   |                                             |     |     |
|     | System                 | Karta 1 Karta 2        | Karta 3 Karta 4                             |     |     |
|     | Ekran                  | 🗹 Włącz kartę sieciowa |                                             |     |     |
|     | Pamięć                 | Podłączona do          | : Karta sieci izolowanej (host-only) 🔻      |     | _   |
|     | Dźwięk                 | Nazwa                  | : VirtualBox Host-Only Ethernet Adapter     |     | -   |
| P   | Sieć                   | Typ karty              | : Intel PRO/1000 MT Desktop (82540EM)       |     | v   |
|     | Porty szeregowe        | Tryb nasłuchiwania     | : Pozwalaj wszystkim                        |     | •   |
| Ø   | USB                    | Adres MAC              | : 080027A76D94                              |     | S   |
|     | Udostępniane foldery   |                        | ✓ Kabel podłączony<br>Przekierowanie portów |     |     |
|     | Interfejs użytkownika  |                        |                                             |     |     |
|     |                        |                        |                                             |     |     |
|     |                        |                        |                                             |     |     |
|     |                        |                        |                                             |     |     |
|     |                        |                        | ОК                                          | Anu | luj |

| Э м       | ikroTik_RouterOS_CHR -                        | Ustawienia                                                    | ? ×    |
|-----------|-----------------------------------------------|---------------------------------------------------------------|--------|
|           | Ogólne                                        | Sieć                                                          |        |
| 1         | System                                        | Karta 1 Karta 2 Karta 3 Karta 4                               |        |
|           | Ekran                                         | ☑ Włącz kartę sieciową                                        |        |
| 9         | Pamięć                                        | Podłączona do: Sieć wewnętrzna 🔻                              |        |
|           | Dźwięk                                        | Nazwa: intret                                                 | ~      |
| •         | Sieć                                          | ▼ Zaawansowane Typ karty: Intel PRO/1000 MT Desktop (82540EM) | v      |
| $\otimes$ | Porty szeregowe                               | Tryb nasłuchiwania: Pozwalaj wszystkim                        | •      |
| Ô         | USB                                           | Adres MAC: 080027976DE0                                       | S      |
|           | Udostępniane foldery<br>Interfejs użytkownika | Kabel podłączony<br>Przekierowanie portów                     |        |
|           |                                               | OK                                                            | Anului |

## g. Następnie ustawiamy adres karty sieciowej komputera:

| ganizuj 👻 Wyłącz to urządzenie sieciowe               | Diagnozuj to połączenie Zmień nazwę tego połączenia W                                                                                                    | /yświetl stan tego połączenia 🔹 🛄                                                                                                    |
|-------------------------------------------------------|----------------------------------------------------------------------------------------------------|----------------------------------------------------------------------------------------------------|
| Ethernet<br>Sieć<br>Intel(R) Ethernet Connection I218 | Właściwości: Ethernet Właściwości: Ethernet Sieć Udostępnianie Połącz. używając: Intel(R) Ethernet Connection 1218-LM Intel(R) Ethernet Connection 1218-LM Int | it       Właściwości: Protokół internetowy w wersji 4 (TCP/IPv4)       X         Ogólne       Przy odpowiedniej konfiguracji sieći możesz automatycznie uzyskać internetokow IP. W przeciwnym wypadku musisz uzyskać ustawienia protokołu IP. W przeciwnym wypadku musisz uzyskać ustawienia protokołu IP. W przeciwnym wypadku musisz uzyskać uzyskaj adres IP. 192 . 168 . 56 . 10         Maska podsieci: |
|                                                       | Upia<br>Transmission Control Protocol/Internet Protocol. Domyálny<br>protokól dla sieci rozległych umożliwiający komunikację<br>połączonych sieci różnych typów.                                                                                                    | Sprawdź przy zakończeniu poprawność Zaawansowane                                                                                                    |

#### h. Uruchamiamy router MikroTik w Virtual Box

| i. | Pobieram   | y program Wink                           | ox ze strony      | :    |         |              |           |                |            |             |            |         |
|----|------------|------------------------------------------|-------------------|------|---------|--------------|-----------|----------------|------------|-------------|------------|---------|
|    | ogle 🗙 🕓 N | /likroTik Routers and Wireless – $	imes$ | 🗾 Dziennik UONET+ | >    | < 🚯 0   | ficjalna str | rona Zesj | połu Szkół 🗉 🗙 | andrzej-no | wak.cba.pl/ | y x        | +       |
|    | 0          | 1 https://mikrotik.com/do                | ownload           |      |         |              |           |                |            |             | ⊠ ☆        |         |
|    | Mikro      | Tik                                      |                   | Home | About   | Buy          | Jobs      | Hardware       | Software   | Support     | Training   | Account |
|    | Softwa     | are                                      |                   | Do   | wnloads | Change       | elogs     | Download arc   | hive Rout  | erOS Th     | e Dude Mob | ile app |

#### Upgrading RouterOS

If you are already running RouterOS, upgrading to the latest version can be done by clicking on "Check For Updates" in QuickSet or System > Packages menu in WebFig or WinBox.

See the documentation for more information about upgrading and release types.

To manage your router, use the web interface, or download the maintenance utilities. Winbox to connect to your device, Dude to monitor your network and Netinstall for recovery and re-installation.

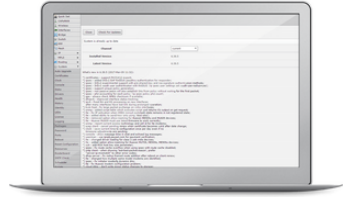

| WinBox ~             | The Dude | • • | Netinstall 🗸 |
|----------------------|----------|-----|--------------|
| WinBox 3.20 (64-bit) |          |     |              |
| WinBox 3.20 (32-bit) |          |     |              |

j. Uruchamiamy program WinBox w celu połączenia się z routerem MikroTik , aby mieć możliwość

| 20122020                                                                                                    |                                                                      |                       |                       |              |                                                                                               |                  |
|----------------------------------------------------------------------------------------------------|----------------------------------------------------------------------|-----------------------|-----------------------|--------------|-----------------------------------------------------------------------------------------------|------------------|
| 🕓 WinBox (64                                                                                                    | oit) v3.20 (Addresses)                                               |                       |                       |              | - 🗆                                                                                           | $\times$         |
| File Tools                                                                                                    |                                                                      |                       |                       |              |                                                                                               |                  |
| Connect To:                                                                                                    | 192 168 56 2                                                         |                       |                       |              | ✓ Keep Password                                                                               | 1                |
| Connect 12                                                                                                    | 172-100000-                                                          |                       |                       |              | Open In New V                                                                                 | Vindow           |
| Login:                                                                                                    | admin                                                                |                       |                       |              |                                                                                               |                  |
| Password:                                                                                                    |                                                                      |                       |                       |              |                                                                                               |                  |
|                                                                                                    |                                                                      |                       |                       |              |                                                                                               |                  |
|                                                                                                    | Add/Set                                                              |                       | Connect To R          | oMON Conn    | ect                                                                                           |                  |
|                                                                                                    |                                                                      |                       |                       |              |                                                                                               |                  |
|                                                                                                    |                                                                      |                       |                       |              |                                                                                               |                  |
|                                                                                                    |                                                                      |                       |                       |              |                                                                                               |                  |
| Managed Neigh                                                                                                    | ibors                                                                |                       |                       |              |                                                                                               |                  |
|                                                                                                    | 1                                                                    |                       |                       |              |                                                                                               |                  |
| Refresh                                                                                                    |                                                                      |                       |                       |              | Find all                                                                                      | Ŧ                |
| Refresh                                                                                                    | ] in <b>Ŧ</b>                                                        |                       |                       |              | Find all                                                                                      | <b>∓</b><br>Iter |
| IP Address         ▼           MAC Address         ▼                                                                   | ∫ in ∓                                                               | Identity              | Version               | Board        | Find all                                                                                      | ∓<br>Iter        |
| IP Address         ▼           MAC Address         08:00:27:A7:6D:5                                                    | in         ▼           / IP Address           4         192.168.56.2 | Identity<br>MikroTik  | Version<br>6.46.1 (st | Board<br>CHR | Find         all           +         -         Fi           Uptime         00:05:14           | iter             |
| IP Address         ▼           MAC Address         ▼           08:00:27:A7:6D:5         −           E4:8D:8C         − | IP Address 4 192.168.56.2                                            | Identity<br>Mikro Tik | Version<br>6.46.1 (st | Board<br>CHR | Find         all           +         -         Fi           Uptime         00:05:14         - | ilter            |

## k. Klikamy przycisk Connect

| Sadmin@192.168.56.2 (MikroTik) - WinBox (64bit) v6.46.1 on CHR (x86_64) |                               |                       |                 |                |            |          | ×   |  |
|-------------------------------------------------------------------------|-------------------------------|-----------------------|-----------------|----------------|------------|----------|-----|--|
| Session Settings Das                                                    | hboard                        |                       |                 |                |            |          |     |  |
| Safe Mode                                                               | Session: 192.168.56.2         |                       |                 |                |            | ļ        | 0   |  |
| 🔏 Quick Set                                                             |                               |                       |                 |                |            |          |     |  |
| 🚊 CAPsMAN                                                               |                               |                       |                 |                |            |          |     |  |
| Interfaces                                                              |                               |                       |                 |                |            |          |     |  |
| 🚊 Wireless                                                              |                               |                       |                 |                |            |          |     |  |
| 📲 🖁 Bridge                                                              | Interface List                |                       | 1               |                |            | l        |     |  |
| 📑 PPP                                                                   | Interface Interface List Ethe | net EoIP Tunnel IP Tu | unnel GRE Tunne | el VLAN VRRP B | onding LTE |          |     |  |
| °t¦8 Mesh                                                               | ♣▼ ─                          | Detect Internet       |                 |                |            | Find     |     |  |
| 255 IP 🗅                                                                | Name 🛆 Type                   | Actua                 | I MTU L2 MTU    | Tx             | Rx         | Tx F     | a ▼ |  |
| 🖉 MPLS 🛛 🗅                                                              | R «Pether1 Ether              | themet 1500           |                 | 10.5 kb        | ips<br>inc | 1712 bps |     |  |
| 🐹 Routing 🛛 🗅                                                           |                               | let                   | 1500            | 01             | ps         | 0 bps    |     |  |
| tiliti System ►                                                         |                               |                       |                 |                |            |          |     |  |
| Queues                                                                  |                               |                       |                 |                |            |          |     |  |
| Files                                                                   |                               |                       |                 |                |            |          |     |  |
| E Log                                                                   |                               |                       |                 |                |            |          |     |  |
| A RADIUS                                                                |                               |                       |                 |                |            |          |     |  |
| 💥 Tools 🗈                                                               |                               |                       |                 |                |            |          |     |  |
| New Terminal                                                            |                               |                       |                 |                |            |          |     |  |
| <ul> <li>Dot 1X</li> </ul>                                              |                               |                       |                 |                |            |          | -   |  |
| 🕓 Dude 🛛 🗎                                                              | ▼<br>2 items                  |                       |                 |                |            |          | •   |  |
| 🗙 🗋 Make Supout.rif                                                     | <u></u>                       |                       |                 |                |            |          |     |  |
| 8 😧 Manual                                                              |                               |                       |                 |                |            |          |     |  |
| S New WinBox                                                            |                               |                       |                 |                |            |          |     |  |
| S 📕 Exit                                                                |                               |                       |                 |                |            |          |     |  |
| SO                                                                      |                               |                       |                 |                |            |          |     |  |
| er(                                                                     |                               |                       |                 |                |            |          |     |  |
| nt                                                                      |                               |                       |                 |                |            |          |     |  |
| 8                                                                       |                               |                       |                 |                |            |          |     |  |

I. Uzyskaliśmy możliwość zarządzania routerem MikroTik z poziomu programu WinBox

## 3. Router MikroTik uruchomiony w VirtualBox , zarządzany z przeglądarki :

a. Po uruchomieniu routera w programie VirtualBox, uruchamiamy przeglądarkę i wpisujemy adres IP routera (taki jak karty sieciowej) np.: 192.168.56.2

| 🌀 mikrotik - Szukaj w Goo | ng 🗙 🛛 🕓 Mikro       | Tik Routers and Will $	imes$ | 🗾 Dziennik UONET+ 🛛 🗡 | 🚱 Oficjalna strona Zes | społu : 🗙 | andrzej-nowak.cba.pl/ | × | 🕓 WebFig |       | × +       |        | -           | ٥           | ×        |
|---------------------------|----------------------|------------------------------|-----------------------|------------------------|-----------|-----------------------|---|----------|-------|-----------|--------|-------------|-------------|----------|
| ← → ♂ ଢ                   |                      | 0 🔏 192.168.56.              | 2/webfig/             |                        |           |                       |   | 67% •••• | . ⊠ ☆ |           |        | II\         | ۲           | Ξ        |
| RouterOS v6.46.1 (stable) |                      |                              |                       |                        |           |                       |   |          |       | Quick Set | WebPig | Termin      | arnat Ou    | uick Sat |
| arthe                     |                      |                              |                       |                        |           |                       |   |          |       |           |        |             | enter qu    | ICK DEC  |
|                           |                      |                              |                       |                        |           |                       |   |          |       |           |        |             | E           |          |
| Mode                      |                      |                              |                       |                        |           |                       |   |          |       |           |        |             | conngui     | auon     |
|                           | Notice of Dridge     |                              |                       |                        |           |                       |   |          |       |           |        |             | Int         | ternet   |
| Address Acquisition       | Static OAutomati     |                              |                       |                        |           |                       |   |          |       |           |        |             |             | ernee    |
| IP Address 192.           | 1. 168. 56. 101      |                              |                       |                        |           |                       |   |          |       |           |        | ſ           | Renew       | Release  |
| Netmask 255.              | . 255. 255. 0 (/24)  |                              |                       |                        |           |                       |   |          |       |           |        |             |             |          |
| Gateway                   |                      |                              |                       |                        |           |                       |   |          |       |           |        |             |             |          |
| MAC Address 08:           | :00:27:A7:6D:94      |                              |                       |                        |           |                       |   |          |       |           |        |             |             |          |
|                           |                      |                              |                       |                        |           |                       |   |          |       |           |        | L           | ocal Net    | twork    |
| IP Address 0.0            | 0.0.0                |                              |                       |                        |           |                       |   |          |       |           |        |             |             |          |
| Netmask 25                | 55.255.255.0 (/24) 🗸 | ]                            |                       |                        |           |                       |   |          |       |           |        |             |             |          |
| Bridge All LAN Ports      | ]                    |                              |                       |                        |           |                       |   |          |       |           |        |             |             |          |
| DHCP Server               | ]                    |                              |                       |                        |           |                       |   |          |       |           |        |             |             |          |
| NAT                       |                      |                              |                       |                        |           |                       |   |          |       |           |        |             |             |          |
| VEN Account               | 1                    |                              |                       |                        |           |                       |   |          |       |           |        |             |             | VPN      |
| VPN Address 192           | J<br>1. 168. 56. 101 |                              |                       |                        |           |                       |   |          |       |           |        |             |             |          |
|                           |                      |                              |                       |                        |           |                       |   |          |       |           |        |             | S           | vetem    |
| Router Identity Mi        | kroTik               |                              |                       |                        |           |                       |   |          |       |           |        |             | 3,          |          |
|                           |                      |                              |                       |                        |           |                       |   |          |       |           | Check  | For Updates | Reset Confi | guration |
| Password                  |                      |                              |                       |                        |           |                       |   |          |       |           |        |             |             |          |
| Confirm Password          |                      |                              |                       |                        |           |                       |   |          |       |           |        |             |             |          |
|                           |                      |                              |                       |                        |           |                       |   |          |       |           |        | (           | Apply Confi | guration |
|                           |                      |                              |                       |                        |           |                       |   |          |       |           |        |             |             |          |

Uzyskaliśmy możliwość zarządzania routerem z poziomu przeglądarki

4. Zrządzanie routerem MikroTik z poziomu konsoli routera